## SETTING UP A NEW CUSTOMER AND SPECIAL PRICES

When you begin selling to a new customer, enter the new customer in File Maintenance and then enter the special price records needed to create automatic pricing. If you are calculating freight, a new city code might have to be set up. If the customer is in a different State, set up new tax codes and a new tax authority.

Sequence:

- 1. Add new Tax Codes for customer in a new State.
- 2. Add new Tax Authority for the new State
- 3. Add City Code if calculating freight
- 4. Add new Freight Record for the new destination city
- 5. Add Customer (with new city code and tax authority, if applicable)
- 6. Add Special Price Records

### IF THE NEW CUSTOMER IS NOT IN A NEW STATE OR COUNTY, SKIP 1 and 2.

#### 1. Enter new Sales Tax Codes and Fuel Tax Codes

Accounts Receivable - for the Sales Tax Codes

- T Tax File Maintenance
- 1 Sales Tax File Maintenance
- 1 Add, Change, Delete a Sales Tax Record

(Use existing records as examples)

Jobber Inventory - for the Fuel Tax Codes

- 1 Master File Maintenance
- 13 Fuel Tax File Maintenance
- 1 Add, Change or Delete a Fuel Tax Record

(Use other STATE fuel tax records as examples - new Federal Tax codes not needed)

#### 2. Enter the **Tax Authority**

Jobber Inventory

- 1 Master File Maintenance
- 13 Fuel Tax File Maintenance
- 3 Tax Authority File Maintenance

(Display a similar tax authority, C - Copy and then replace incorrect codes with new ones)

# IF THE NEW CUSTOMER IS IN AN EXISTING CITY FOR FREIGHT CALC, SKIP 3 & 4

3. Enter the **City Code** if a new freight table will be needed for the new customer

Jobber Inventory